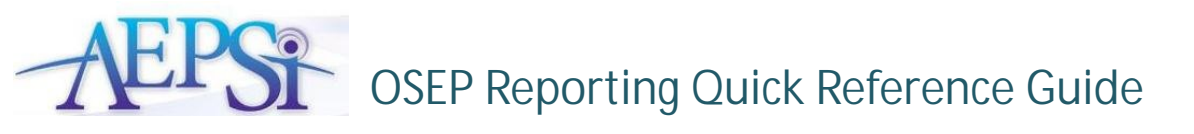

| Exclusion Category                    | What does this mean?                                                                                                    | How do I fix it?                                                                                                    |
|---------------------------------------|----------------------------------------------------------------------------------------------------|----------------------------------------------------------------------------------------------------|
| Missing Near-Entry Data               | Either the near-entry assessment has not<br>been selected for a child or it has not been<br>finalized.                                                                                                    | <ul> <li>Make sure you have selected a near-entry assessment for the child. On the child's summary page, you should see an "OSEP ENTRY" icon next to the assessment you want flagged for near entry.</li> <li>Also, verify that the assessment has been finalized and that all test items are complete.</li> </ul>   |
|                                       | <b>F</b> 11                                                                                                    | Not, volvy that the assessment has been managed and that an test norms are complete.                                                                                                    |
| Missing Near-Exit Data                | Either the near-exit assessment has not been selected for a child or it has not been finalized.                                                                                                    | <ul> <li>Make sure you have selected a near-exit assessment for the child. On the child's summary page, you should see an "OSEP EXIT" icon next to the assessment you want flagged for near exit.</li> <li>Also, verify that the assessment has been finalized and that all test items are complete.</li> </ul>      |
| Less than 6 months in services        | There are less than six months between<br>the child's Program Entry and Program Exit<br>date. This is mandated by federal law.                                                                              | <ul> <li>Go to the child's profile page and verify that you have entered the correct Program<br/>Entry and Program exit dates.</li> <li>If you have entered the correct dates and there are still less than six months of services<br/>received, this child will have to be excluded from OSEP reporting.</li> </ul> |
| Invalid Funding Source                | A funding source other than Part B or Part<br>C has been selected for the child.                                                                                                    | • Go to the child's profile page and verify that either Part B, or Part C has been selected for funding source.                                                                                                    |
| Inappropriate age at Level<br>II test | If a child is 36 months or younger and is<br>using a Level II test, the inappropriate test<br>was used to assess the child. A level II test<br>should be used only once a child is older<br>than 36 months. | • Check the date that was entered for the child's assessment and make sure it's correct.<br>Note: The child's chronological age is calculated using the date of birth and the test date you enter for the assessment.                                                                                                |

What if my child record doesn't show up in the reports at all?

Make sure the field "Include in OSEP Reporting" is set to "yes" on the child profile.

Did you remember to enter the program entry and program exit dates in the child profile?

Try expanding the program date range when running the report and see if the children's results show up.

 Program Entry Date:
 01/01/2001
 mm/dd/yyyy

 Program Exit Date:
 01/01/2001
 mm/dd/yyyy

'Include in OSEP Reporting: ⊙ Yes ○ No 🛛 Preparing your Child for OSEP Reporting in 5 Easy Steps

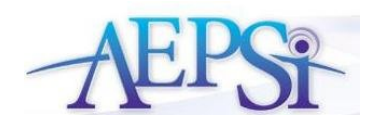

**1.** Make sure the "Include in OSEP Report" is marked "yes" on the child profile.

'Include in OSEP Reporting: ⊙ Yes ○ No 🛛

**2.** Make sure you have selected a funding source on the child profile.

• Funding Source: Early Childhood Sp Ed - Part B (3-5) 💌

**3.** Make sure you have entered the program entry and program exit date on the child profile.

 Program Entry Date:
 03/23/2006
 mm/dd/yyyy

 Program Exit Date:
 01/23/2008
 mm/dd/yyyy

Note: The program entry date and program exit date should be at least 6 months apart.

**4.** Make sure you select "Near Entry" on the CODRF Summary page. Be sure to complete all items for the assessment and finalize.

OSEP Include? 
Near Entry
Near Exit
No

## Save Changes

Note: You should see a green check mark and a "OSEP Entry" icon for at least one of your assessments.

**5.** Make sure you select "Near Exit" on the CODRF Summary page. Be sure to complete all items for the assessment and finalize.

| OSEP Include?                                                                  | <ul> <li>○ Near Entry</li> <li>⊙ Near Exit</li> <li>○ No</li> </ul> |
|--------------------------------------------------------------------------------|---------------------------------------------------------------------|
| Save                                                                           | 2 Changes                                                           |
| Note: You should :<br>check mark and a<br>icon for at least or<br>assessments. | see a green<br>"OSEP Exit"<br>ne of your                            |
|                                                                                | OSEP EXIT                                                           |

## Additional OSEP Resources

• OSEP Report Checklist is available in the My Toolkit section under Downloads and Resources

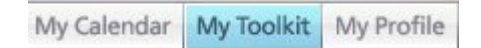

• The User Manual and OSEP Tutorial is available in the Help section.

My Toolkit My Profile Help

• Run the Progress Data (Categories for Each Child) Report to see the OSEP results and to check to see if your child is included.

My Groups My Reports My Calendar

| Provider: Be<br>Reporting P<br>Date: 09/24/                                                                                                    | erlod: (<br>09<br>t: Asset          | nica<br>01/01/00<br>ssment,                                           | to 06/09<br>Evaluatio                                                                 | 109<br>30, ani                                                                              | 1 Progra                                                     | mml                                                                                                    | ng Sys                                                                                                    | lem (AB                                                                                                    | (PS®) for I                                                                                                   | Infants a                                                                                                | and Child                                                                                                    | sten                                             |                     |                                                 |                                                |                               |  |
|----------------------------------------------------------------------------------------------------|-------------------------------------|-----------------------------------------------------------------------|---------------------------------------------------------------------------------------|---------------------------------------------------------------------------------------------|--------------------------------------------------------------|----------------------------------------------------------------------------------------------------|----------------------------------------------------------------------------------------------------|----------------------------------------------------------------------------------------------------|----------------------------------------------------------------------------------------------------|----------------------------------------------------------------------------------------------------|----------------------------------------------------------------------------------------------------|--------------------------------------------------|---------------------|-------------------------------------------------|------------------------------------------------|-------------------------------|--|
| unding So                                                                                                    | ures: P                             | art C                                                                 |                                                                                       |                                                                                             |                                                              |                                                                                                    |                                                                                                    |                                                                                                    |                                                                                                    |                                                                                                    |                                                                                                    |                                                  |                     |                                                 |                                                |                               |  |
| san Length of                                                                                                    | Service 2                           | 12 years                                                              |                                                                                       |                                                                                             |                                                              |                                                                                                    |                                                                                                    | BOOK                                                                                                    | 1. Positive<br>derectional shifts                                                                             |                                                                                                    | 2. Acquisition and use<br>of torowindge and skills                                                                                                    |                                                  |                     | Deriver                                         | 3. Appropriat                                  | ppropriate<br>s to meet needs |  |
|                                                                                                    |                                     |                                                                       |                                                                                       |                                                                                             |                                                              |                                                                                                    | _                                                                                                    |                                                                                                    |                                                                                                    |                                                                                                    |                                                                                                    |                                                  |                     |                                                 |                                                |                               |  |
| Child                                                                                                    | D                                   | 008                                                                   | Entry<br>Date                                                                         | Age<br>all<br>Entry                                                                         | Exit Date                                                    | Age<br>at<br>Exit                                                                                                    | of<br>Service                                                                                                    | Raw<br>Score                                                                                                    | Same-Aged<br>Peer<br>Denchmark                                                                                | Category                                                                                                 | Raw<br>Score                                                                                                    | Same-Aged<br>Peer<br>Deechmark                   | Calegory            | Raw<br>Boore                                    | Same-Aged<br>Peer<br>Deschmark                 | Calegor                       |  |
| Child<br>Vendoza,<br>Terresa                                                                                                    | 124805                              | 121609                                                                | Entry<br>Date<br>01/20/06                                                             | Age<br>at<br>Diday                                                                          | Exit Date                                                    | Age<br>H<br>Exit                                                                                                    | C.9                                                                                                    | AE/PS<br>Outcome<br>Raw<br>Score<br>54                                                                                     | Same-Aged<br>Poer<br>Derochmark<br>70                                                                         | Category<br>B                                                                                            | AEP'S<br>Outcome<br>Raw<br>Score<br>40                                                                                                    | Same-Aged<br>Peer<br>Denctmark<br>01             | Category<br>8       | AEP's<br>Outcome<br>Raw<br>Boore<br>124         | Same-Aged<br>Peer<br>Derschmark<br>112         | Categor                       |  |
| Child<br>Rendoza,<br>ieresa<br>Yopina, Jereny                                                                                                    | 10<br>124805<br>124935              | DOB<br>121603<br>081603                                               | Bathy<br>Date<br>01/20/06<br>01/01/05                                                 | Age<br>all<br>Distry<br>2<br>0                                                              | Exit Date<br>12/15/16<br>06/01/08                            | Age<br>al<br>Exit<br>2<br>2                                                                                                    | Length<br>of<br>Service<br>0.9<br>3.4                                                                                                    | AEP'S<br>Outcome<br>Raw<br>Score<br>54<br>54                                                                               | Same-Aged<br>Peer<br>Denothmark<br>70<br>63                                                                   | Category<br>B<br>C                                                                                       | ABPS<br>Outcome<br>Raw<br>Score<br>40<br>40                                                                                                    | Same-Aged<br>Peer<br>Beechmark<br>61<br>45       | Category<br>B<br>D  | AEP's<br>Outcome<br>Raw<br>Score<br>124<br>132  | Same Aged<br>Peer<br>Denchmark<br>112<br>167   | Categor<br>D<br>D             |  |
| Child<br>Aendoza,<br>Ieresa<br>Nopris, Jeseny<br>hildren Esclud<br>Child                                                                         | 124805<br>124935<br>ad: 4           | 008<br>121603<br>081803                                               | Endry<br>Date<br>01/20/06<br>01/01/05<br>DDB                                          | Age<br>all<br>Entry<br>2<br>0<br>Entry<br>Date                                              | Exit Date<br>1:215/06<br>05/01/06<br>Age<br>at<br>Entry      | Age<br>al<br>Exit<br>2<br>2<br>2<br>Exit D                                                                                                    | CO<br>Service<br>CO<br>34                                                                                                    | AEP'S<br>Outcome<br>Raw<br>Score<br>54<br>54<br>56<br>56<br>56<br>56<br>56<br>56                                           | Same-Aged<br>Peer<br>Denothmark<br>70<br>63                                                                   | Calligoty<br>B<br>C                                                                                      | Address<br>Outcome<br>Raw<br>Score<br>40<br>40<br>40                                                                                                    | Same Aged<br>Peer<br>Deschmark<br>01<br>45       | Object Callegory    | AEP's<br>Outcome<br>Raw<br>Score<br>124<br>132  | Same-Aged<br>Pree<br>Derschmark<br>112<br>107  | Collegar<br>D<br>D            |  |
| Child<br>Aendoza,<br>erresa<br>Nopris, Jacenty<br>Noblece Esclud<br>Child<br>Isokmeyer, No                                                       | 10<br>124605<br>124035<br>ed: 4     | DOE<br>121603<br>081803<br>ID<br>1583M                                | Endry<br>Date<br>01/20/06<br>01/01/02<br>DDB<br>DDB<br>DB/15/07                       | Age<br>at<br>Entry<br>2<br>0<br>Entry<br>Date<br>10/230                                     | Exit Date<br>12015/00<br>0501/00<br>Entry<br>7 0             | Age<br>at<br>Exit<br>2<br>2<br>Exit D<br>01/23                                                                                                    | Length<br>of<br>Service<br>0.0<br>3.4<br>4<br>Ext<br>0.0<br>0.0<br>0.0                                                                                                    | AEP'S<br>Outcome<br>Raw<br>Score<br>54<br>56<br>58<br>58<br>58<br>58<br>58<br>58<br>58<br>58<br>58<br>58<br>58<br>58<br>58 | Same-Aged<br>Peer<br>Denothmark<br>70<br>63                                                                   | Collegory<br>B<br>C                                                                                      | Address<br>Outerstee<br>Raw<br>Score<br>40<br>40<br>40<br>40                                                                                                    | Same-Aged<br>Peer<br>Desrchmark<br>01<br>45      | Callegory<br>B<br>D | ABP's<br>Outcomes<br>Raw<br>Soure<br>124<br>132 | Same-Aged<br>Pree<br>Derschmark<br>112<br>107  | CossP<br>Collegar<br>D<br>D   |  |
| Child<br>Andoza,<br>eresa<br>Nopris, Jeseny<br>hildren Euclid<br>Child<br>Itoskmeyer, Nor<br>katerfield, Marr                                    | ID<br>124805<br>124035<br>ed: 4     | 008<br>121603<br>061803<br>081803<br>158634<br>124680                 | Extry<br>Date<br>01/20/06<br>01/01/03<br>D08<br>00/15/07<br>12/21/03                  | Age<br>at<br>Entry<br>0<br>Entry<br>Date<br>10/230<br>C0/010                                | Exit Date<br>12015/00<br>0501/00<br>at<br>Extry<br>7 0<br>4  | Age<br>#<br>2<br>2<br>2<br>Exit D<br>01/23<br>05/25                                                                                                    | Length<br>of<br>Service<br>0.9<br>3.4<br>4<br>Exe<br>0.0<br>0.0<br>0.0<br>0.0<br>0.0                                                                                                    | AEP'S<br>Outcome<br>Raw<br>Score<br>54<br>56<br>56<br>56<br>56<br>56<br>56<br>56<br>56<br>56<br>56<br>56<br>56<br>56       | Same-Aged<br>Peer<br>Decchmark<br>70<br>63<br>Lass Than 8<br>Missing Nea                                      | Consport                                                                                                 | ADP'S<br>Outcome<br>Raw<br>SCOM<br>40<br>40<br>40<br>40<br>40<br>40<br>40<br>40<br>40<br>60<br>90<br>90<br>90<br>90<br>90<br>90<br>90<br>90<br>90<br>90<br>90<br>90<br>90                                                                                                    | Same-Aged<br>Peer<br>Denotimark<br>61<br>45      | Calligory<br>B<br>D | ABP's<br>Outcomes<br>Raw<br>Score<br>124<br>112 | Samo-Aged<br>Poer<br>Derschmark<br>112<br>107  | Cutagor<br>D<br>D             |  |
| CNBB<br>Aendoza,<br>Ieresa<br>Topina, Jesenry<br>Ibildren Eschad<br>Child<br>Brockmayer, No<br>Sutterfield, Marcy<br>Chareer, Nina               | ID<br>124805<br>124035<br>wt 4      | 008<br>121609<br>081803<br>15853<br>15853<br>15863<br>122680<br>14098 | Exity<br>Date<br>01/20/06<br>01/01/03<br>00/15/07<br>12/21/03<br>15/03/06             | Age<br>at<br>Entry<br>2<br>0<br>0<br>Entry<br>Date<br>10/230<br>00010<br>00010              | Exit Date<br>12015/06<br>05/01/06<br>4<br>7 0<br>4<br>8      | Age<br>#<br>Exit<br>2<br>2<br>5<br>2<br>5<br>2<br>5<br>2<br>5<br>2<br>5<br>2<br>5<br>2<br>5<br>2<br>5<br>2<br>5                                                                                                    | Length<br>of<br>Service<br>0.9<br>3.4<br>4<br>Ext<br>CB 0<br>CS 0<br>CS 0                                                                                                    | AE7'S<br>Outcome<br>Raw<br>Score<br>54<br>56<br>56<br>56<br>56<br>56<br>56<br>56<br>56<br>56<br>56<br>56<br>56<br>56       | Same-Aged<br>Peer<br>Decchmark<br>70<br>63<br>Lass Than 61<br>Missing Nex<br>Missing Nex                      | Collegory<br>B<br>C<br>C<br>Uorths in S<br>J<br>Fretty Dat                                               | ADYS<br>Outcome<br>Raw<br>Score<br>40<br>40<br>40<br>40<br>40<br>40<br>40<br>40<br>40<br>40<br>40<br>40<br>40                                                                                                    | Same-Aged<br>Peer<br>Denofilmark<br>61<br>45     | Calagory<br>B<br>D  | ABP'S<br>Outcome<br>Raw<br>Score<br>124<br>112  | Samo-Aged<br>Peer<br>Derschmark<br>112<br>107  | Cutagor<br>D<br>D             |  |
| CNBd<br>Vendoze,<br>Terese<br>Popins, Jesenry<br>Tulidren Exclud<br>Child<br>Brookmayer, No<br>kutterfield, Marc<br>Sharee, Nina<br>Smirre, Marc | 124805<br>124805<br>124935<br>ed: 4 | 008<br>121609<br>081803<br>15803<br>15803<br>15803<br>15803<br>158040 | Betry<br>Date<br>01/20/08<br>01/01/03<br>00/15/07<br>12/21/03<br>16/05/06<br>09/17/07 | Age<br>at<br>Entry<br>2<br>0<br>Entry<br>Date<br>10/230<br>00/10<br>00/10<br>00/10<br>00/10 | Exit Date<br>12015/06<br>0501/08<br>Entry<br>7 0<br>4 0<br>5 | Age<br>#<br>Exit<br>2<br>2<br>2<br>5<br>2<br>5<br>7<br>1<br>7<br>2<br>5<br>7<br>1<br>7<br>2<br>5<br>7<br>1<br>7<br>1<br>7<br>2<br>8<br>7<br>1<br>7<br>2<br>8<br>7<br>7<br>7<br>7<br>7<br>7<br>7<br>7<br>7<br>7<br>7<br>7<br>7<br>7<br>7<br>7<br>7 | Length<br>of<br>Service<br>0.9<br>3.4<br>4<br>8<br>6<br>8<br>0<br>6<br>8<br>0<br>6<br>8<br>0<br>7<br>6<br>8<br>0<br>7<br>6<br>8<br>0<br>7<br>6<br>8<br>0<br>7<br>6<br>8<br>0<br>7<br>6<br>8<br>0<br>7<br>8<br>1<br>8<br>1<br>8<br>1<br>8<br>1<br>8<br>1<br>8<br>1<br>8<br>1<br>8<br>1<br>8<br>1<br>8 | AE7'S<br>Outcome<br>Raw<br>Score<br>54<br>56<br>56<br>56<br>56<br>56<br>56<br>56<br>56<br>56<br>56<br>56<br>56<br>56       | Same-Aged<br>Pear<br>Denchmark<br>70<br>63<br>63<br>Less Tran 81<br>Missing Nex<br>Missing Nex<br>Missing Nex | Collegory<br>B<br>C<br>C<br>C<br>C<br>C<br>C<br>C<br>C<br>C<br>C<br>C<br>C<br>C<br>C<br>C<br>C<br>C<br>C | ADYS<br>Outcome<br>Raw<br>Score<br>40<br>40<br>45<br>40<br>45<br>40<br>40<br>45<br>40<br>40<br>45<br>40<br>40<br>40<br>40<br>40<br>40<br>40<br>40<br>40<br>40<br>40<br>40<br>40 | Samo-Aged<br>Peer<br>Benchmark<br>61<br>45<br>45 | Calagory<br>B<br>D  | ABP's<br>Outcome<br>Raw<br>Soors<br>124<br>132  | Same-Apad<br>Peer<br>Derectemark<br>112<br>107 | Categor<br>D<br>D             |  |